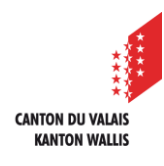

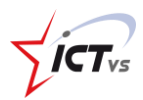

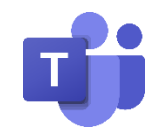

# SO KANN ICH SCHÜLER IN MEINEM KLASSENTEAM AKTIVEREN

Tutorial für Windows- und Mac OSX Version 1.0 (28.09.2020)

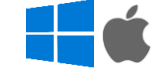

() Wenn Sie "Teams" in Ihrer Klasse einsetzen möchten, müssen Sie den Schülerinnen und Schülern erlauben, dem Team beizutreten.

Sobald die Schüler im Team aktiviert sind, erscheint das Klassenteam automatisch in ihrer Teamliste.

TEAMS VON DER DAU AUS ÖFFNEN

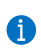

Sie können das Tutorial "Wie benutze ich Teams in meinem Webbrowser?" konsultieren.

## AKTIVIERUNG DER SCHÜLER

Für die Schulen des Kantons Wallis wurden Teams für Klassen und Lerngruppen gebildet.

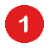

Wählen Sie das Symbol "Teams", um die Liste der Teams anzuzeigen, in denen Sie Mitglied sind.

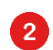

Klicken Sie auf das Team, in dem Sie die Schüler aktivieren möchten.

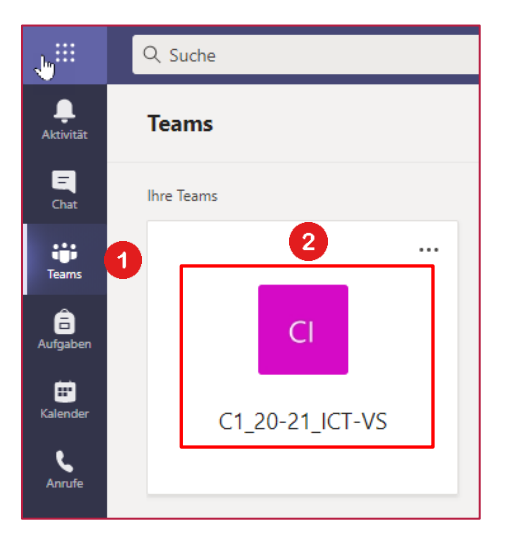

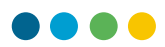

3 Klicken Sie auf die Schaltfläche "Aktivieren".

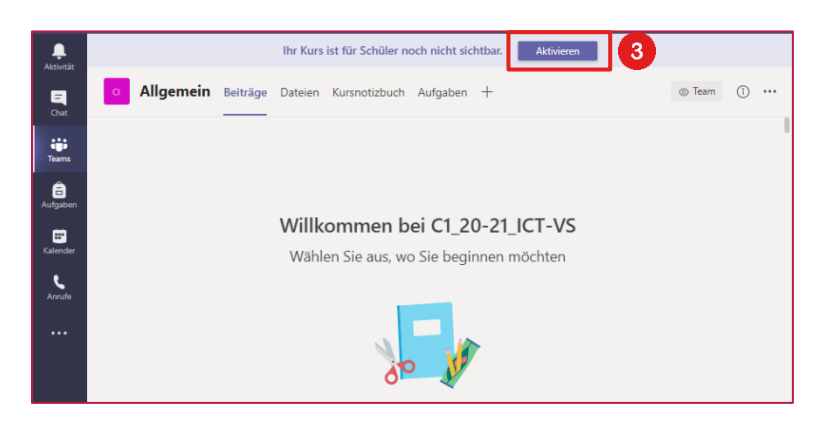

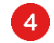

#### Klicken Sie auf die Schaltfläche "Aktivieren"

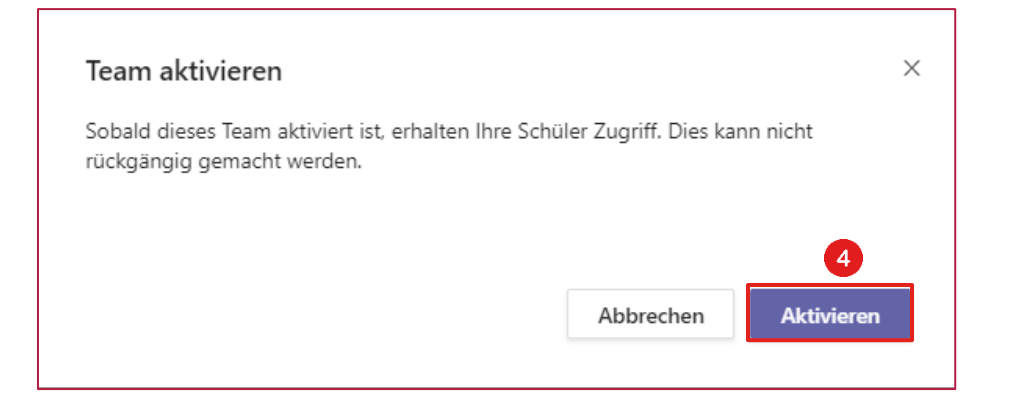

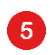

Ihr Team ist aktiv. Klicken Sie auf die Schaltfläche "OK".

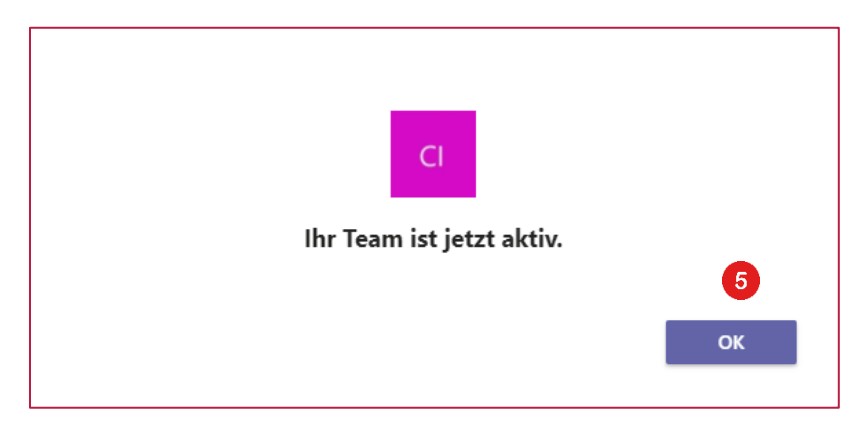

# 

## HINZUFÜGEN ODER LÖSCHEN VON SCHÜLERN

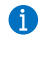

Klassenteams werden automatisch erstellt.

6 Klicken Sie auf die Schaltfläche "Weitere Optionen".

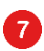

Klicken Sie auf die Schaltfläche "Team verwalten".

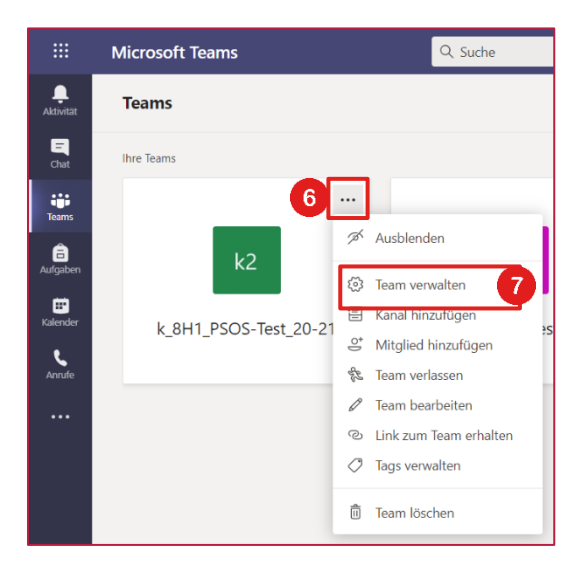

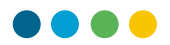

Um einen Schüler hinzuzufügen, klicken Sie auf "Mitglied hinzufügen"

Um einen Schüler zu löschen, klicken Sie auf das 🗵 neben dem Schüler.

| k2 k_8H1_PSOS-<br>k_8H1_PSOS-Test_20-2       | Test_20-21       |                      |               | ⊚ Team                         |
|----------------------------------------------|------------------|----------------------|---------------|--------------------------------|
| Mitglieder Ausstehende Anfrager              | n Kanäle Einstel | lungen Analysen Apps |               |                                |
| Nach Mitgliedern suchen Q                    |                  |                      |               |                                |
| <ul> <li>Besitzer (3)</li> </ul>             |                  |                      |               |                                |
| <ul> <li>Mitglieder und Gäste (3)</li> </ul> |                  |                      |               |                                |
| Name                                         | Position         | Tags (1)             | Schüler stumm | Rolle                          |
| NV NAME1 Vorname1                            |                  |                      |               | Mitglied $\checkmark$ $\times$ |
| NV NAME2 Vorname2                            |                  |                      |               | Mitglied $\checkmark$ $\times$ |
| NP NOM1 Prénom1                              |                  |                      |               | Mitglied $\sim$ $\times$ 9     |

# VERWENDUNG DER KANÄLE

8

9

10

() Kanäle sind spezielle Abteilungen/Register innerhalb eines Teams. Sie können nach Thema, Projekt oder Fach organisiert werden.

Es kann ein Standardkanal (zugänglich für alle Teammitglieder) oder ein privater Kanal (zugänglich nur für eine Gruppe von Personen im Team) sein.

Um einen Kanal hinzuzufügen, klicken Sie auf die Schaltfläche "Andere Optionen"

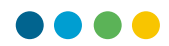

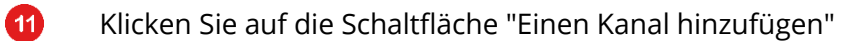

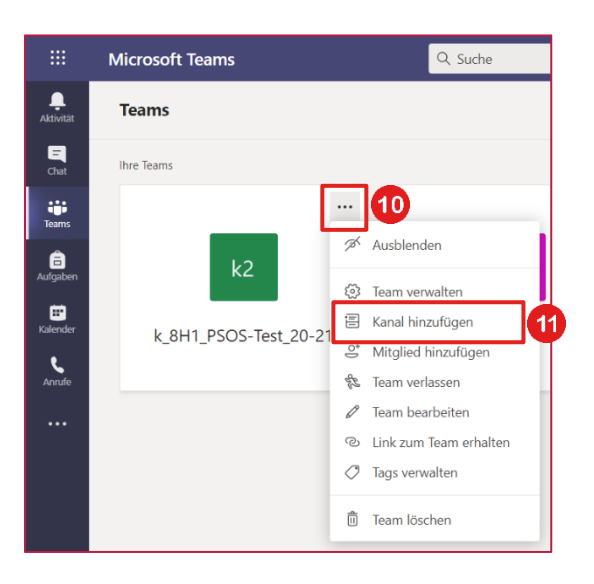

Wählen Sie, ob Sie einen "Standard"- oder "privaten" Kanal erstellen möchten.

| Kanal für Team "k_8H1_PSOS-Test_20-21" erstellen                                           |  |  |  |  |
|--------------------------------------------------------------------------------------------|--|--|--|--|
| Kanalname                                                                                  |  |  |  |  |
| Buchstaben, Zahlen und Leerzeichen sind zulässig                                           |  |  |  |  |
| Beschreibung (optional)                                                                    |  |  |  |  |
| Helfen Sie anderen, den richtigen Kanal zu finden, indem Sie eine Beschreibung<br>angeben. |  |  |  |  |
| Datenschutz                                                                                |  |  |  |  |
| Standard – für alle Teammitglieder zugänglich (12) 🗸 🛈                                     |  |  |  |  |
| Diesen Kanal automatisch in der Kanalliste aller Benutzer anzeigen                         |  |  |  |  |
| Abbrechen Hinzufügen                                                                       |  |  |  |  |
|                                                                                            |  |  |  |  |